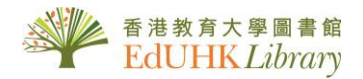

# How to Export Your Loan History

For protection of personal data privacy, all loan history older than 12 months of individual users will be cleared. Please be reminded to export your borrowing records on a regular basis if you would like to maintain your complete loan history\*.

\* Not include HKALL records and the titles no longer available

## **Procedures**

- 1. Login to **MyLibrary** (<u>https://www.lib.eduhk.hk/mylibrary</u>) to retrieve your loan history.
- 2. Select "Previous and historic loans" under "Loan + Renewal".

| <b>&lt;&gt;</b> | MyLibrary Record                                               | 1                                                                             |                                                                                |                  |
|-----------------|----------------------------------------------------------------|-------------------------------------------------------------------------------|--------------------------------------------------------------------------------|------------------|
|                 | OVERVIEW LOANS + RENEW                                         | AL REQUESTS FINE + FEES BLOCKS                                                | + MESSAGES PERSONAL DETAILS                                                    |                  |
|                 | Loans + Renewal Active                                         | loans                                                                         | Sort by 🔻 🕑 RENEW #                                                            |                  |
|                 | 20 loans Previo                                                | us and historic loans                                                         |                                                                                |                  |
|                 | <ol> <li>2 從廣州到香港:真光流金詞<br/>梁操雅.</li> </ol>                    | 夷月的口述故 Due: 28/04/2021, 23:59.                                                | C RENEW                                                                        |                  |
|                 | <sup>2</sup> Promoting all-round ec<br>Chiu, Patricia P. K.,   | MyLibrary Record                                                              |                                                                                |                  |
|                 | ③五十六號的星光:九龍                                                    | OVERVIEW LOANS + RENEWAL O                                                    | ESTS FINE + FEES BLOCKS + MESSAGES                                             | PERSONAL DETAILS |
|                 | 九龍華仁書院舊生會.《王                                                   | Loans + Renewal Previous and histo                                            | Sort by 🔻                                                                      |                  |
|                 | <sup>4</sup> Maryknoll Convent Sch<br>Maryknoll Convent School | 44 loans                                                                      |                                                                                | Ŧ                |
|                 | 5 從榕樹下到電腦前:香<br>陸鴻基,                                           | Runaway world : how globalization is re<br>Giddens, Anthony.                  | Return Date: 14/02/2020, 12:25<br>MMW LIBRARY MMW Book (3/F) JZ1318 .G53 2003  | NOT<br>RENEWABLE |
|                 | 6 九龍眞光中學金禧校慶<br>九龍眞光中學。                                        | <sup>2</sup> Globalization and citizenship / Hans Sch<br>Schattle, Hans.      | Return Date: 14/02/2020, 12:25<br>MMW LIBRARY MMW Book (3/F) JZ1318 .S335 2012 | RENEWABLE        |
|                 |                                                                | <sup>3</sup> Understanding globalization : the social<br>Schaeffer, Robert K. | Return Date: 14/02/2020, 12:25<br>MMW LIBRARY MMW Book (2/F)                   | RENEWABLE        |
|                 |                                                                | <sup>4</sup> Globalization : the essentials / George Ri<br>Ritzer, George,    | Return Date: 14/02/2020, 12:25<br>MMW LIBRARY MMW Book (3/F) JZ1318 .R5835 20  | RENEWABLE        |
|                 |                                                                | <sup>5</sup> Theorizing global studies / Darren J. O'B<br>O'Byrne, Darren J.  | Return Date: 14/02/2020, 12:25<br>MMW LIBRARY MMW Book (3/F) JZ1318 .0225 2011 | RENEWABLE        |
|                 |                                                                | <sup>6</sup> USB charging cable (Cable 7)                                     | Return Date: 02/11/2020, 12:34<br>MMW LIBRARY Equipment (Suppressed)           | RENEWABLE        |
|                 |                                                                |                                                                               |                                                                                |                  |

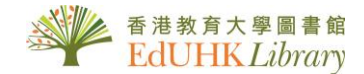

3. Click on the **O**check box to select all records and then the **O**action button.

| MyElbrary Record                                                 |                                                                                |                  |                  |
|------------------------------------------------------------------|--------------------------------------------------------------------------------|------------------|------------------|
| OVERVIEW LOANS + RENEWAL O REQUI                                 | ESTS FINE + FEES BLOCKS + MESSAGES                                             | PERSONAL DETAILS |                  |
| LOANS + RENEWAl Previous and historic loan<br>44 loans           | s <b>*</b>                                                                     | Sort by          | • <u>≡≎</u><br>µ |
| Runaway world : how globalization is re<br>Giddens, Anthony.     | Return Date: 14/02/2020, 12:25<br>MMW LIBRARY MMW Book (3/F) JZ1318 .G53 2003  | RENEWABLE        | ~                |
| Globalization and citizenship / Hans Sch<br>Schattle, Hans.      | Return Date: 14/02/2020, 12:25<br>MMW LIBRARY MMW Book (3/F) JZ1318 .S335 2012 | RENEWABLE        | ~                |
| Understanding globalization : the social<br>Schaeffer, Robert K. | Return Date: 14/02/2020, 12:25<br>MMW LIBRARY MMW Book (2/F)                   | RENEWABLE        | ~                |
| Globalization : the essentials / George Ri<br>Ritzer, George,    | Return Date: 14/02/2020, 12:25<br>MMW LIBRARY MMW Book (3/F) JZ1318 .R5835 20  | RENEWABLE        | ~                |
| Theorizing global studies / Darren J. O'B<br>O'Byrne, Darren J.  | Return Date: 14/02/2020, 12:25<br>MMW LIBRARY MMW Book (3/F) JZ1318 .0225 2011 | RENEWABLE        | ~                |

4. Select export option: You may choose to export to Excel, RefWorks, EndNote, EasyBib, RIS format, or just print/e-mail records. Choose one option that you are familiar with.

#### e.g. Export to Excel

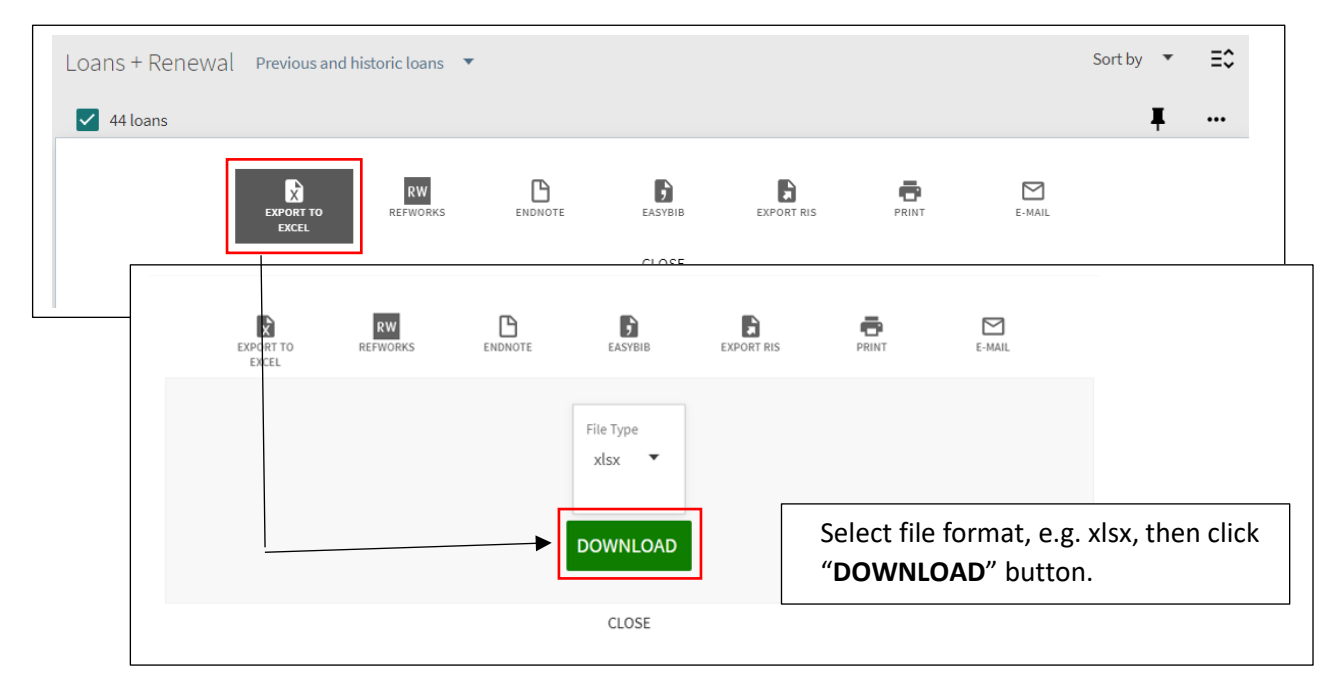

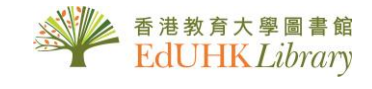

## Task completed. Open your Excel file and check.

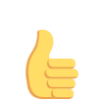

| в                                                                                                    | C The second        |                              | E I                 | F                                    | G                                                             | H                            |               | J               | N.              |
|----------------------------------------------------------------------------------------------------|---------------------|------------------------------|---------------------|--------------------------------------|---------------------------------------------------------------|------------------------------|---------------|-----------------|-----------------|
| litle                                                                                                  | Uniform litle       | Alternate litle              | Collection          | Author                               | Responsibility                                                | Subjects                     | Is Part Of    | Frequency       | Former Freque   |
| Runaway world : how globalization is reshaping                                                         | our lives           |                              |                     | Anthony. Giddens                     | Anthony Giddens.                                              | Globalization                |               |                 |                 |
| Globalization and citizenship                                                                          |                     | Globalization & citizenship  |                     | Hans. Schattle                       | Hans Schattle.                                                | Globalization Political      | aspects; Citi | zenship Hist    | ory - 21st cent |
| Understanding globalization : the social consequences of political, economic, and environmental change |                     |                              | Robert K. Schaeffer | Robert K. Schaeffer.                 | Globalization; Social history 1945-; World politics 1945-1989 |                              |               |                 |                 |
| Globalization : the essentials                                                                         |                     |                              |                     | George Ritzer                        | George Ritzer.                                                | Globalization Study an       | d teaching    |                 |                 |
| Theorizing global studies                                                                              |                     |                              |                     | Darren J. O'Byrne; Hensby, Alexande  | r Darren J. O'Byrne and Alexand                               | nde Globalization Philosophy |               |                 |                 |
| Sociological insight : an introduction to non-obvious sociology                                        |                     |                              |                     | Randall Collins 1941-                | Randall Collins.                                              | Sociology Methodolog         | y; Sociology  | Terminolog      | y; Reasoning (F |
| Programming Arduino : getting started with sketches                                                    |                     |                              |                     | Simon Monk                           | Simon Monk.                                                   | Arduino (Programmable        | controller) - | Programming     | ; Programmab    |
| Read & think Spanish                                                                                   |                     | Read and think Spanish; Spar | ish                 | Think Spanish Magazine,              | the editors of Think Spanish m                                | Spanish language Text        | books for for | eign speakers   | English; Spar   |
| Fairy tales : a new history                                                                            |                     |                              |                     | Ruth B. Bottigheimer                 | Ruth B. Bottigheimer.                                         | Fairy tales History and      | criticism     |                 |                 |
| Building a road                                                                                        |                     |                              |                     | Henry Arthur. Pluckrose              | [Henry Pluckrose].                                            | Roads Design and cons        | struction Ju  | venile literatu | re; Earthmovir  |
| Introduction to sociology                                                                              |                     |                              |                     | Bruce J. Cohen 1938-; Orbuch, Terri. | Bruce J. Cohen, Terri L. Orbuch                               | . Sociology                  |               |                 |                 |
| 香港經驗:文化傳承與制度創新                                                                                         |                     | 文化傳承與制度創新                    |                     | 張炳良, 1952-                           | 張炳良 [et al.]                                                  | Hong Kong (China) Pol        | itics and gov | ernment; Hon    | g Kong (China)  |
| 從廣州到香港:真光流金歲月的口述故事                                                                                     |                     | 真光流金歲月的口述故事.                 |                     | 梁操雅.                                 | 編委: 梁操雅 [et al.]                                              | 九龍眞光中學 History               | ; 香港眞光        | 中學; 眞光女餐        | 書院; 香港眞光        |
| Succession with pride : Munsang's 90th anniversary in pictures. Munsang 90: M                          |                     | Munsang 90; Munsang's 90t    | h anniversar        | Munsang College,                     |                                                               | ,<br>Munsang College Anni    | versaries, et | Muneane Ce      | allogo Dictoria |
| For love and glory : a pictorial history of Munsang College, 1926-2016 R                               |                     | 6民牛書院歴史图片集:                  |                     | Munsang College.                     |                                                               | 0 0                          |               |                 |                 |
| Journey to health : writing your way to physical                                                       | emotional and spiri | tual well-being              |                     | Lori J. Batcheller                   |                                                               |                              |               |                 |                 |
| 1 the large                                                                                            | Zhongguo shu ye.    |                              |                     |                                      |                                                               |                              |               |                 |                 |
|                                                                                                    |                     |                              |                     |                                      |                                                               |                              |               |                 |                 |

### Samples of other export options:

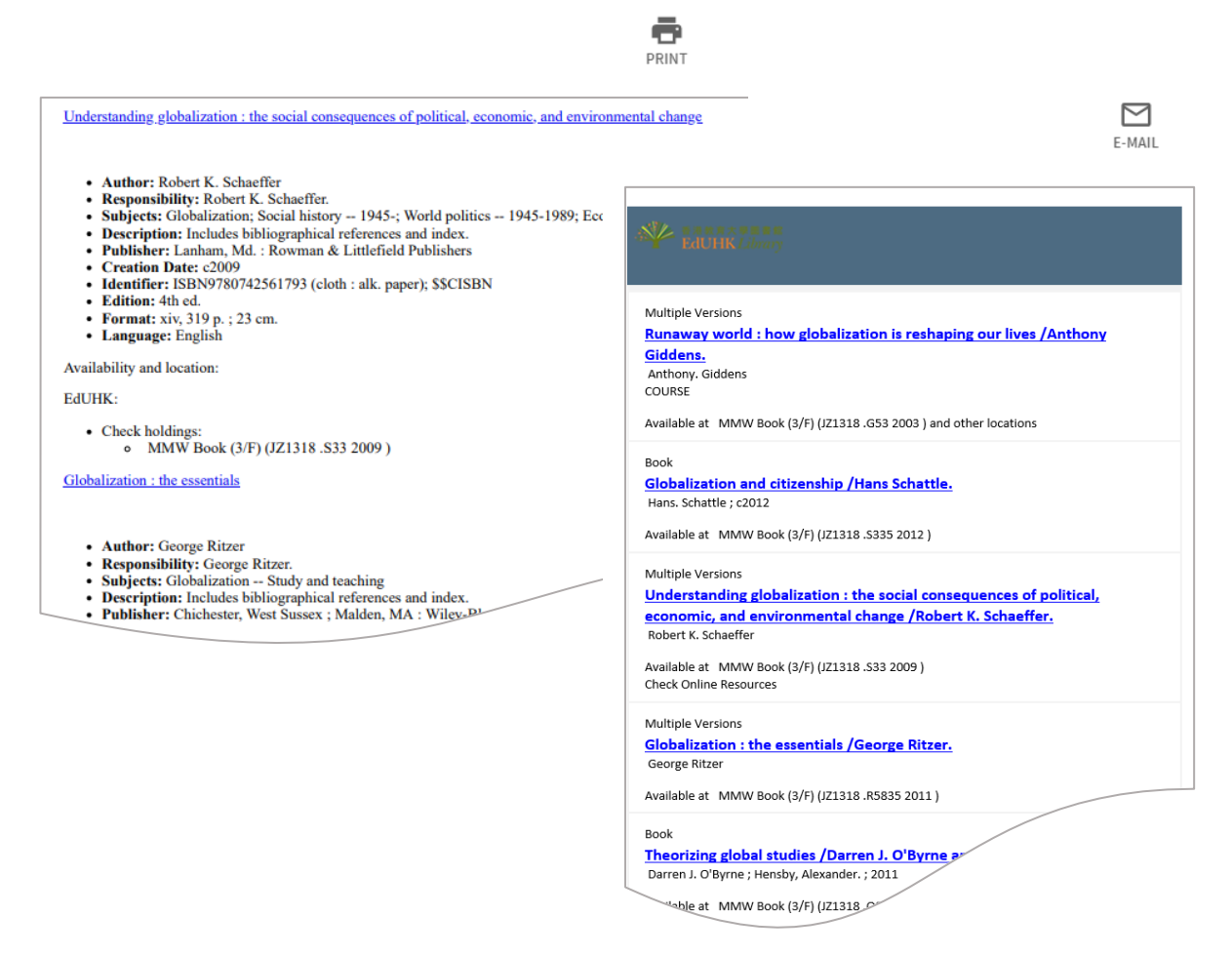

For enquiries, please contact us at 2948 6653 or email to libinfo@eduhk.hk.